#### ×

# Inserir Imóvel Perfil

O objetivo dessa funcionalidade é permitir a inclusão de um novo perfil de imóvel. Ela pode ser acessada através do caminho **GSAN > Cadastro > Imóvel > Inserir Imóvel Perfil**.

Feito isso, o sistema exibe a tela a seguir:

| Inserir imovel Pertil                                 |                                                                |         |
|-------------------------------------------------------|----------------------------------------------------------------|---------|
| Para adicionar um imovel perili , inic<br>Descrição:* |                                                                |         |
| Indicador de Lleo.*                                   |                                                                |         |
| Indicador Geração Automática:*                        |                                                                |         |
| Indicador Deração Automatica.                         |                                                                |         |
| Indicador Gerar Dados Leitura*                        |                                                                |         |
| Indicador Bloquear Retificação:*                      | Sim Nao                                                        |         |
| Indicador de Grande Cliente:*                         | Sim Nao                                                        |         |
| Indicador Bloquear Dados<br>Sociais:*                 | <ul> <li>Sim O Não</li> </ul>                                  |         |
| Indicador Gerar Débitos Segunda<br>Via Conta:*        | 🖲 Sim 🔾 Não                                                    |         |
| Indicador de Gerar Multa/Juros:*                      | 💛 Sim 💛 Não                                                    |         |
| Indicador Negativação do<br>Cliente:*                 | 🖲 Sim 💛 Não                                                    |         |
| Indicador Cliente Corporativo:*                       | 🖲 Sim 💛 Não                                                    |         |
| Indicador Perfil Telemedido:*                         | 🖲 Sim 💛 Não                                                    |         |
| Consumo Mínimo (m3):                                  | 111111                                                         |         |
| Capacidade de Hidrometro:                             | 1.100 M3 / DIA<br>1.800 M3 / DIA<br>3 M3 / HORA<br>2 M3 / HORA | *<br>*  |
|                                                       | 46                                                             |         |
| Permissão Especial:                                   | INSERIR DEBITO A COBRAR                                        |         |
|                                                       | 8                                                              |         |
|                                                       | * Campos Obrigatórios                                          |         |
| Desfazer Cancelar                                     |                                                                | Inserir |

Na tela acima, informe obrigatoriamente e por extenso, no campo **Descrição**, a descrição do perfil do imóvel. Por exemplo: **Grande**. Em seguida, informe entre **Sim** ou **Não** os demais campos obrigatórios:

- 1. Indicador de Uso;
- 2. Indicador Geração Automática;
- 3. Indicador Inserir Manter Perfil;
- 4. Indicador Gerar Dados Leitura;
- 5. Indicador Bloquear Retificação;
- 6. Indicador de Grande Cliente;
- 7. Indicador Bloquear Dados Sociais;
- 8. Indicador Gerar Débitos Segunda Via Conta;
- 9. Indicador de Gerar Multa/Juros;
- 10. Indicador Negativação do Cliente;
- 11. Indicador Cliente Corporativo;
- 12. Indicador Perfil Telemedido.

Informe os demais campos que julgar necessários e clique no botão Inserir. O sistema realiza algumas validações dos parâmetros:

- 1. Verifica existência de dados:
  - 1. Caso não exista a tabela na base de dados, o sistema exibe a mensagem **Tabela «nome da tabela» inexistente**.
- 2. Verifica preenchimento dos campos:
  - 1. Caso o usuário não informe ou selecione o conteúdo de algum campo necessário à inclusão do perfil de imóvel, o sistema exibe a mensagem **Informe «nome do campo que não foi preenchido »**.
- 3. Verifica sucesso da transação:
  - 1. Caso o código de retorno da operação efetuada no banco de dados seja diferente de zero, o sistema exibe a mensagem conforme o código de retorno; caso contrário, o sistema exibe a mensagem **«descrição da função» efetuada com sucesso**.
- 4. Verificar seleção de indicadores:
  - Caso o indicador de grande consumidor (cliente) seja SIM, não permitir que o indicador de cliente corporativo seja SIM, exibindo a mensagem Indicador de Grande Consumidor e de Cliente Corporativo não podem ser ambos afirmativos. Ajuste um dos indicadores. Em qualquer caso retornar para o passo 2 do fluxo principal.
- Verificar se há mais de um perfil com indicador de cliente corporativo com SIM e com mesmo indicador de perfil telemedido, exibindo a mensagem Há mais um Perfil Corporativo com mesmo Indicador Telemedido. Ajuste um dos indicadores.
- 6. Verificar se há mais de um perfil com indicador de grande consumidor com SIM e com mesmo Indicador de perfil telemedido, exibindo a mensagem Há mais um Perfil Grande Cliente com mesmo Indicador Telemedido. Ajuste um dos indicadores. Considerar indicador de uso nas validações.
- 7. Verificar Consumo Mínimo:
  - Caso o Indicador de cliente corporativo seja SIM, verificar se o consumo mínimo informado é maior que o consumo mínimo do perfil grande consumidor; caso contrário, exibir a mensagem Consumo mínimo de perfil Corporativo deve ser maior que consumo mínimo de Grande Consumidor e retornar para o fluxo principal. Efetuar a mesma verificação para grande cliente com consumo mínimo maior que cliente corporativo.
- 8. Verificar Capacidade Selecionada:

 Caso o perfil seja grande cliente ou cliente corporativo e alguma capacidade de hidrômetro selecionada já esteja associada a um distinto entre esses dois perfis, exibir a mensagem Capacidade «Capacidade de Hidrômetro» já associada a perfil Grande Cliente ou Cliente Corporativo. Seleção não permitida.

**Atenção**: Por solicitação da Caema, foi criado um parâmetro para que, a partir do **Perfil do Imóvel** e da **Situação de Cobrança**, o usuário decide quanto à negativação do imóvel, quando o cliente estiver no perfil de Programa Especial (Viva Água), ou em Situação Especial de Cobrança. A opção **Sim** indicará que o imóvel pode ser negativado, e a opção **Não**, que o imóvel não pode ser negativado.

Parâmetros validados, o sistema a tela de sucesso com a inclusão do novo perfil de imóvel:

### Tela de Sucesso

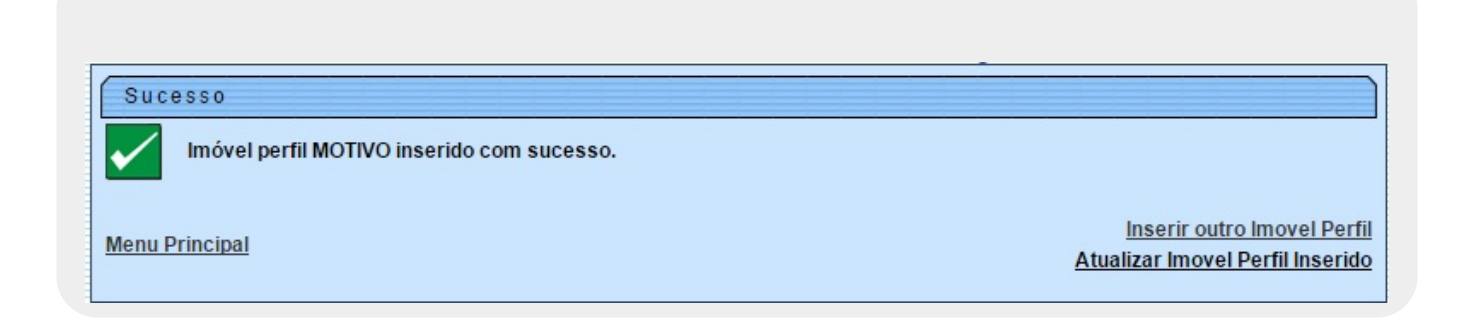

## **Preenchimento dos campos**

| Campo                    | Orientações para Preenchimento                                                                                                    |
|--------------------------|----------------------------------------------------------------------------------------------------|
| Descrição                | Campo de preenchimento obrigatório. Informe a descrição por extenso do perfil do imóvel. Por exemplo: <b>GRANDE</b> .                             |
| Indicador de Uso         | Campo de preenchimento obrigatório. Selecione uma das opções <b>Sim</b><br>ou <b>Não</b> (Indicador de uso entre <b>Ativo</b> ou <b>Inativo</b> . |
| Indicador Geração        | Campo de preenchimento obrigatório. Selecione uma das opções: <b>Sim</b>                                                                          |
| Automática               | ou <b>Não</b> .                                                                                                    |
| Indicador Inserir Manter | Campo de preenchimento obrigatório. Selecione uma das opções: <b>Sim</b>                                                                          |
| Perfil                   | ou <b>Não</b> ou <b>Todos</b> .                                                                                                    |
| Indicador Gerar Dados    | Campo de preenchimento obrigatório. Selecione uma das opções: <b>Sim</b>                                                                          |
| Leitura                  | ou <b>Não</b> .                                                                                                    |
| Indicador Bloquear       | Campo de preenchimento obrigatório. Selecione uma das opções: <b>Sim</b>                                                                          |
| Retificação              | ou <b>Não</b> .                                                                                                    |
| Indicador de Grande      | Campo de preenchimento obrigatório. Selecione uma das opções: <b>Sim</b>                                                                          |
| Cliente                  | ou <b>Não</b> .                                                                                                    |
| Indicador Bloquear Dados | Campo de preenchimento obrigatório. Selecione uma das opções: <b>Sim</b>                                                                          |
| Sociais                  | ou <b>Não</b> .                                                                                                    |
| Indicador Gerar Débitos  | Campo de preenchimento obrigatório. Selecione uma das opções: <b>Sim</b>                                                                          |
| Segunda Via Conta        | ou <b>Não</b> .                                                                                                    |

| Campo                               | Orientações para Preenchimento                                                                                                    |
|-------------------------------------|----------------------------------------------------------------------------------------------------|
| Indicador de Gerar<br>Multa/Juros   | Campo de preenchimento obrigatório. Selecione uma das opções: <b>Sim</b><br>ou <b>Não</b> .                                                                                                    |
| Indicador Negativação de<br>Cliente | Campo de preenchimento obrigatório. Selecione uma das opções: <b>Sim</b><br>ou <b>Não</b> Aqui o usuário decide quanto à negativação do imóvel, quando<br>o cliente estiver no perfil de Programa Especial (Viva Água), ou em<br>Situação Especial de Cobrança. A opção <b>Sim</b> indicará que o imóvel<br>pode ser negativado, e a opção <b>Não</b> , que o imóvel não pode ser<br>negativado. |
| Indicador Cliente<br>Corporativo    | Campo de preenchimento obrigatório. Selecione uma das opções: <b>Sim</b><br>ou <b>Não</b> .                                                                                                    |
| Indicador Perfil<br>Telemedido      | Campo de preenchimento obrigatório. Selecione uma das opções: <b>Sim</b><br>ou <b>Não</b> .                                                                                                    |
| Consumo Mínimo (m3)                 | Informe com até 6 dígitos, o consumo mínimo do perfil do imóvel por metro cúbico.                                                                                                    |
| Capacidade de<br>Hidrômetro         | Selecione a capacidade do hidrômetro por metro cúbico.                                                                                                    |
| Permissão Especial                  | Campo visualizado na tela <b>Atualizar Imóvel Perfil</b> . Informe com até<br>quatro dígitos ou clique em para selecionar a permissão especial<br>atribuída. O nome da permissão é exibido ao lado do campo. Para<br>apagar o conteúdo do campo, clique em<br>ao lado do campo de<br>exibição.                                                                                                   |

## Funcionalidade dos Botões

| Botão    | Descrição da Funcionalidade                                                                             |
|----------|----------------------------------------------------------------------------------------------------|
| Desfazer | Ao clicar neste botão, o sistema desfaz o último procedimento realizado.                                |
| Cancelar | Ao clicar neste botão, o sistema cancela a operação e retorna à tela principal.                         |
| Inserir  | Ao clicar neste botão, o sistema comanda a inserção dos dados nas bases de dados.                       |
| R        | Ao clicar neste botão, o sistema realiza uma consulta do campo desejado na base de<br>dados do sistema. |
| ۲        | Ao clicar neste botão, o sistema apaga o conteúdo do campo em exibição.                                 |

Clique aqui para retornar ao Menu Principal do GSAN

~~NOSIDEBAR~~

From: https://www.gsan.com.br/ - Base de Conhecimento de Gestão Comercial de Saneamento

Permanent link: https://www.gsan.com.br/doku.php?id=ajuda:inserir\_imovel\_perfil&rev=1454611190

Last update: 31/08/2017 01:11

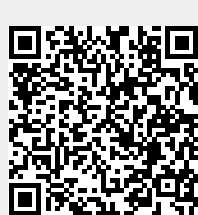